## 3ª SESIÓN: TEAMS Y ONENOTE

CENTRO: CEIP PADRE CLARET PONENTE: JOSÉ PASTOR DIEZ

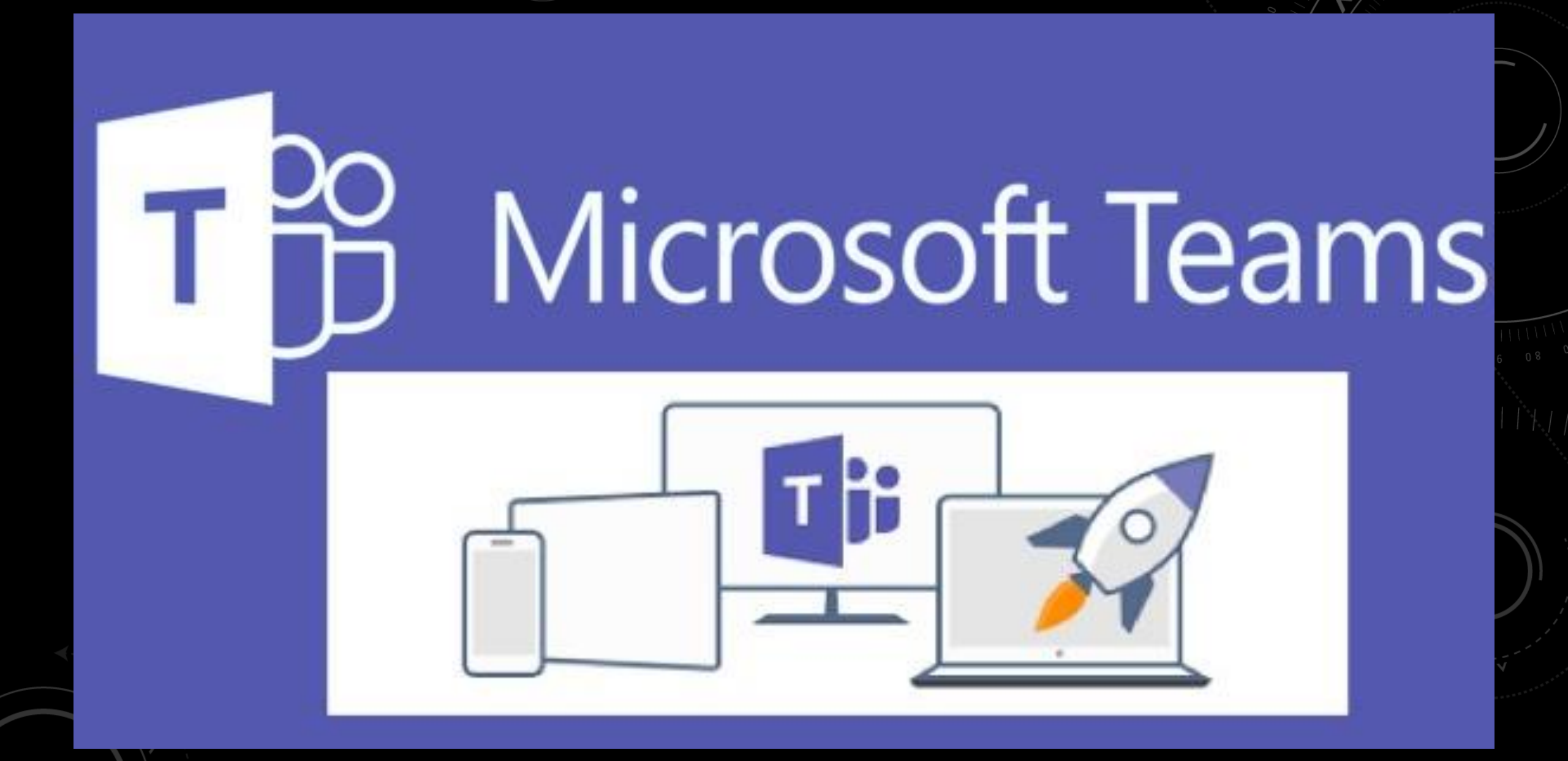

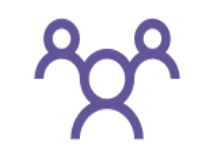

#### Colaboración

Cree archivos con otros usuarios y comparta recursos con aplicaciones Office 365 integradas

Comunicación Siga conectado con chat, conversaciones por canales y reuniones

#### Personalización

Personalice Teams con sus herramientas favoritas de educación y organización

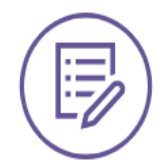

#### Tareas

Crea tareas interesantes, ofrece guías claras y comparte comentarios útiles.

#### Cuaderno de calificaciones

Organice y haga un seguimiento de las tareas y las calificaciones de cada clase directamente desde un TEAM de clase.

#### Bloc de notas

Cree y almacene recursos con OneNote en Teams.

# 

#### Aplicaciones de terceros

Personalice su experiencia con Flipgrid, Turnitin, MakeCode y otras herramientas de aprendizaje.

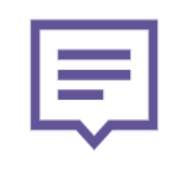

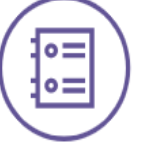

## ACCESO VERSIÓN ONLINE

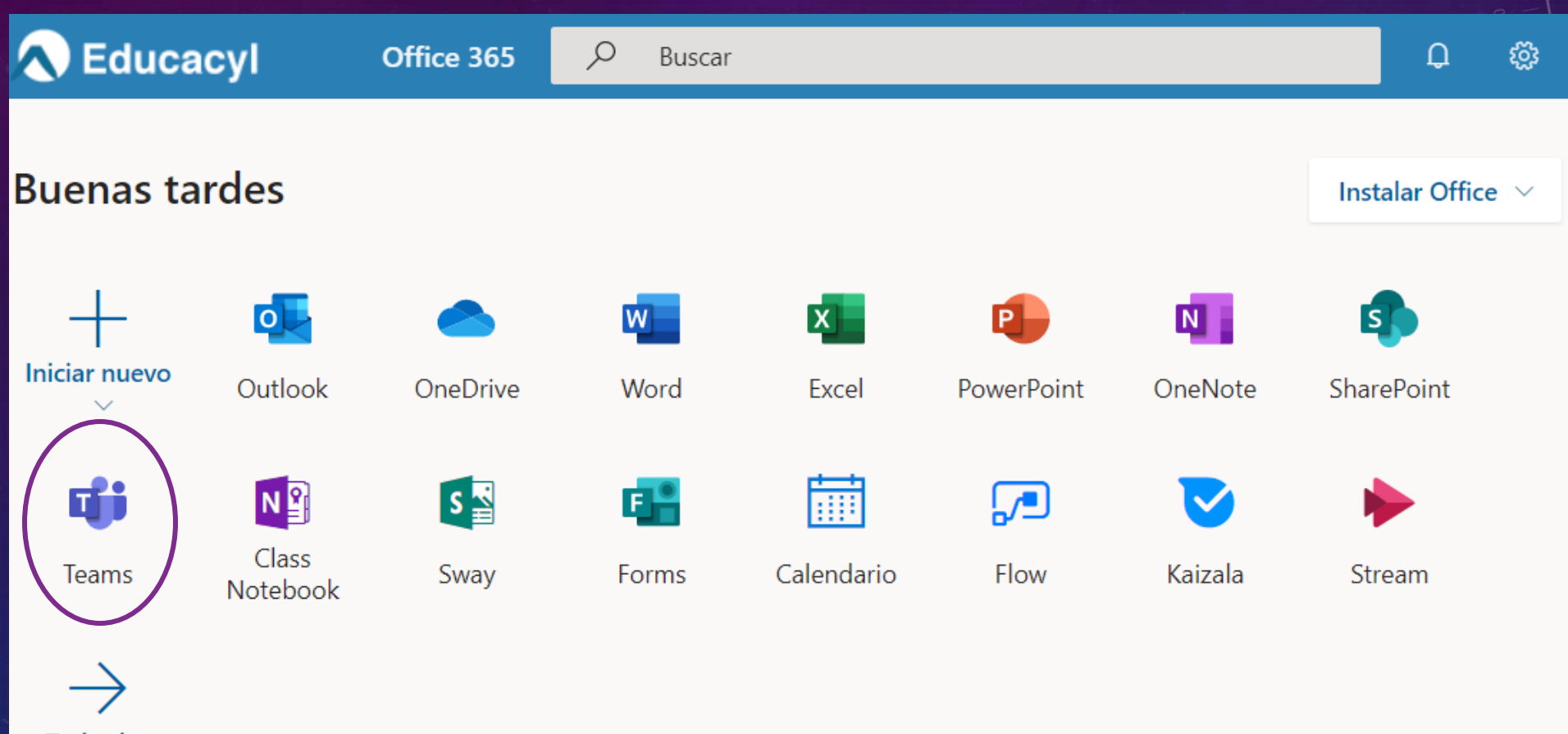

Todas las aplicaciones

## ACCESO VERSIÓN OFFLINE

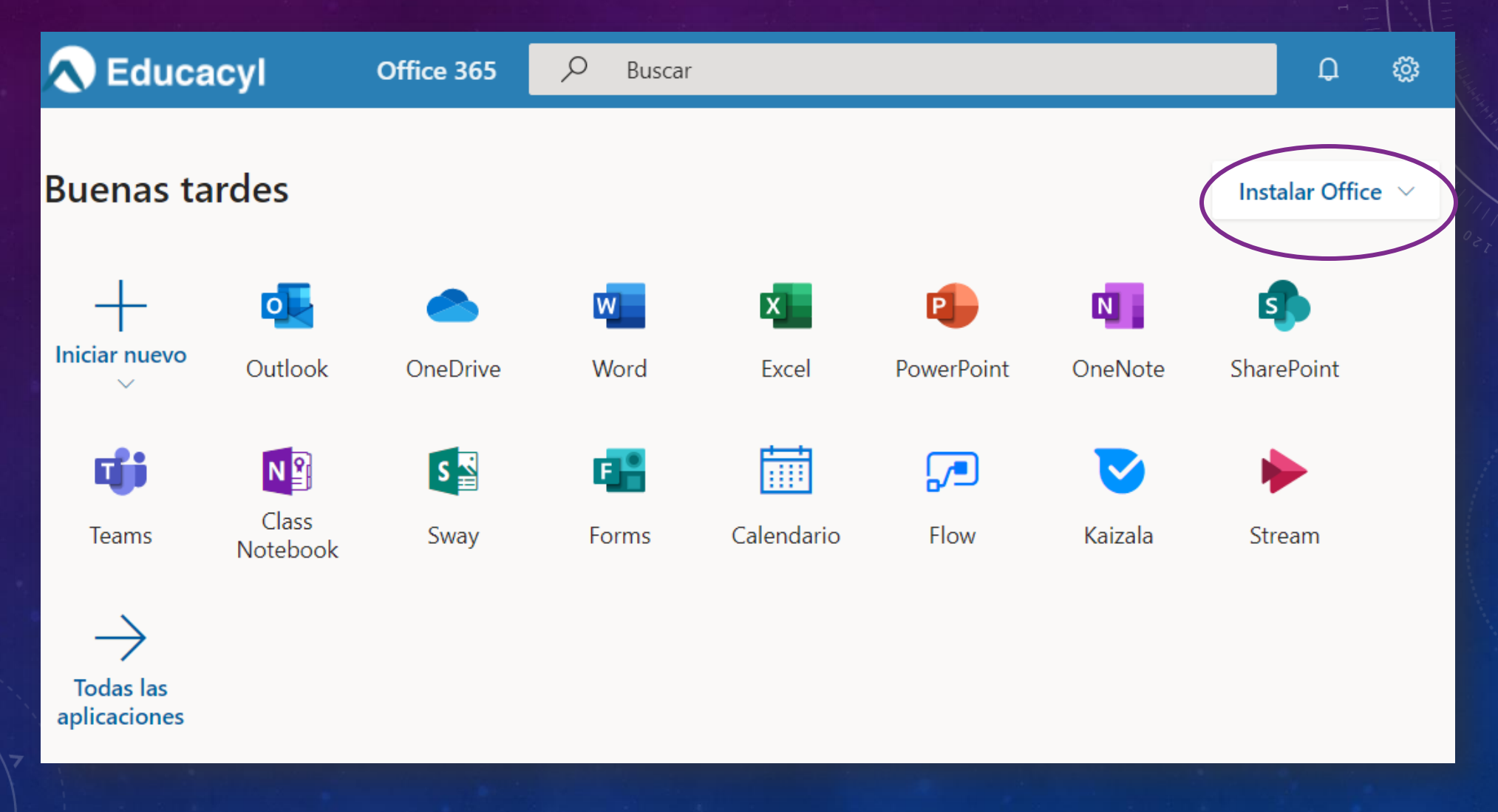

## TAMBIÉN VERSIÓN MÓVIL ANDROID O IOS

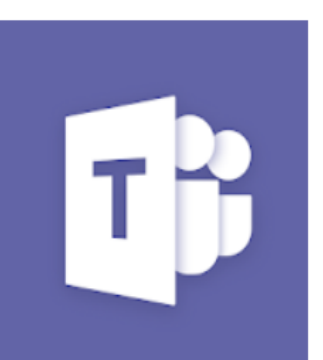

#### Microsoft Teams

Microsoft Corporation Empresa

3 PEGI 3

\* \* \* \* \* 157.897 💄

8 Esta aplicación es compatible con todos tus dispositivos.

Instalada

Esta app solo está disponible en el App Store para dispositivos iOS.

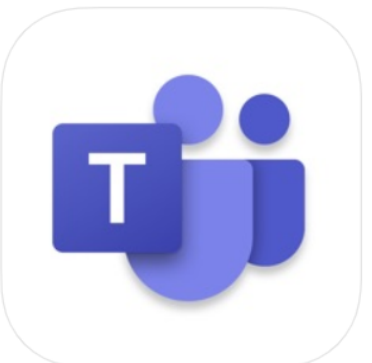

#### Microsoft Teams 4+ Microsoft Corporation

Núm. 9 en Economía y empresa \*\*\*\*\* 4,6, 7,5 mil valoraciones

Gratis

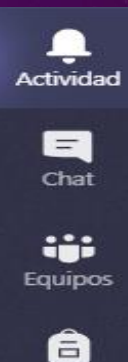

Tareas

Calendario

Llamadas

Archivos

...

• Actividad

• Chat

- Equipos
- Tareas
- Calendario
- Llamadas
- Archivos
- ...
- Aplicaciones
- Ayuda
- Descarga Teams

## VISTAZO GENERAL

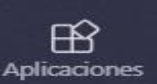

? Ayuda

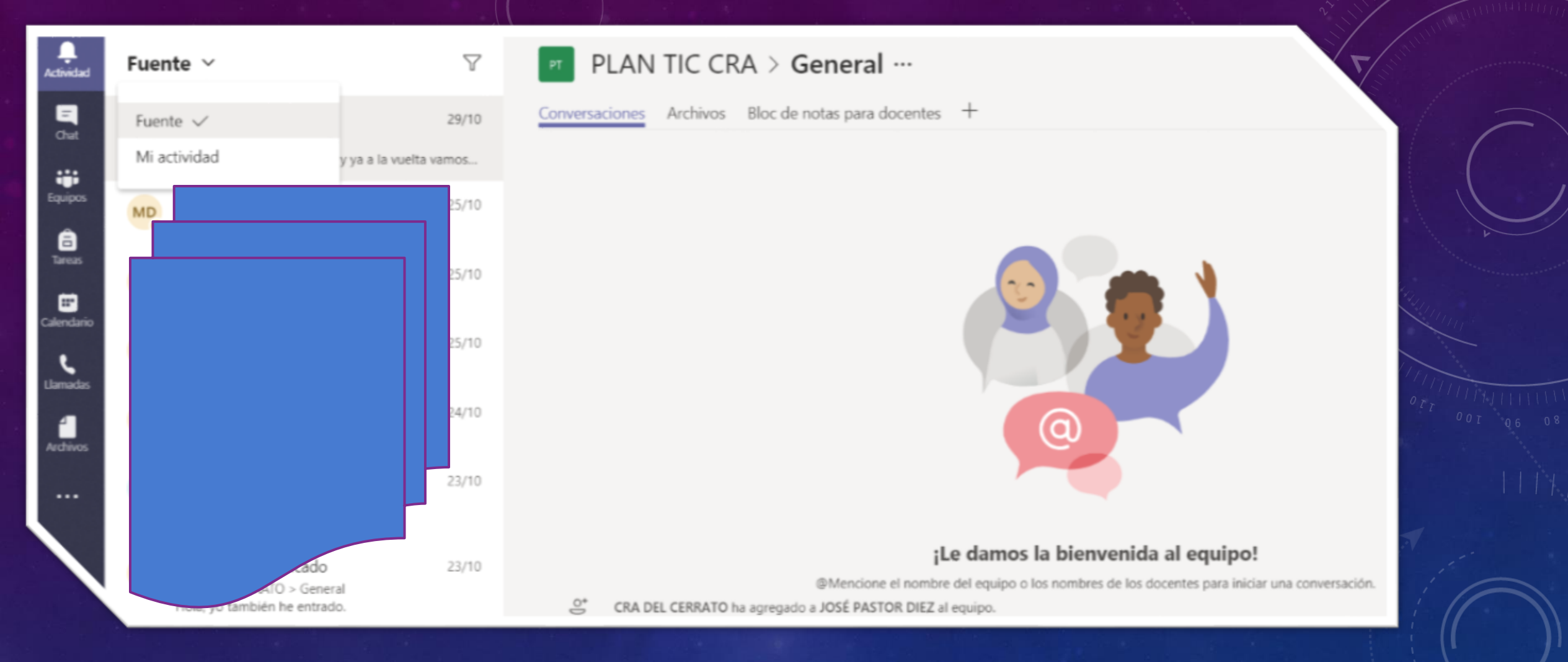

• En este apartado veremos nuestra última actividad.

• Se puede filtrar por personas o por palabras clave.

Permite llegar directamente a otros apartados de Teams.

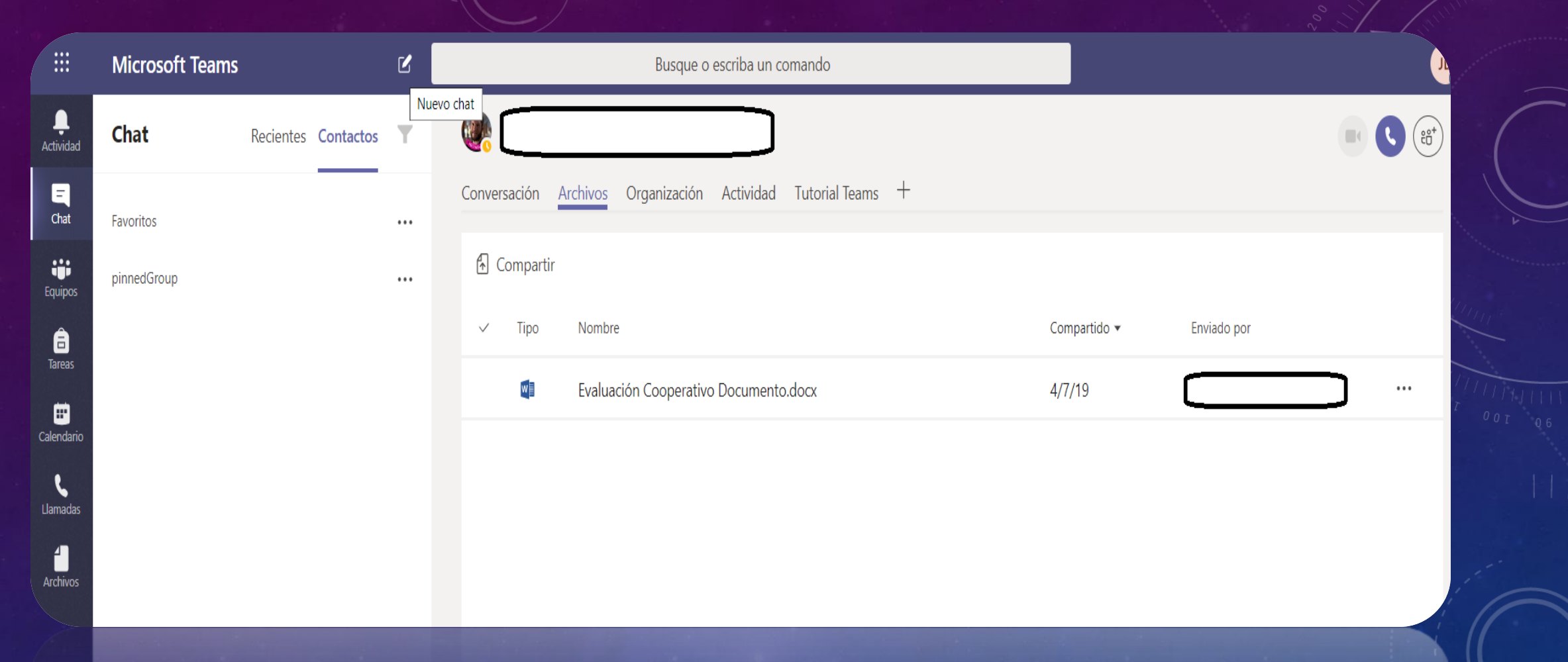

Podemos filtrar por contactos recientes o buscar personas concretas.

- Iniciar una conversación o compartir archivos.
- Iniciar una llamada, videollamada o añadir personas a la conversación.

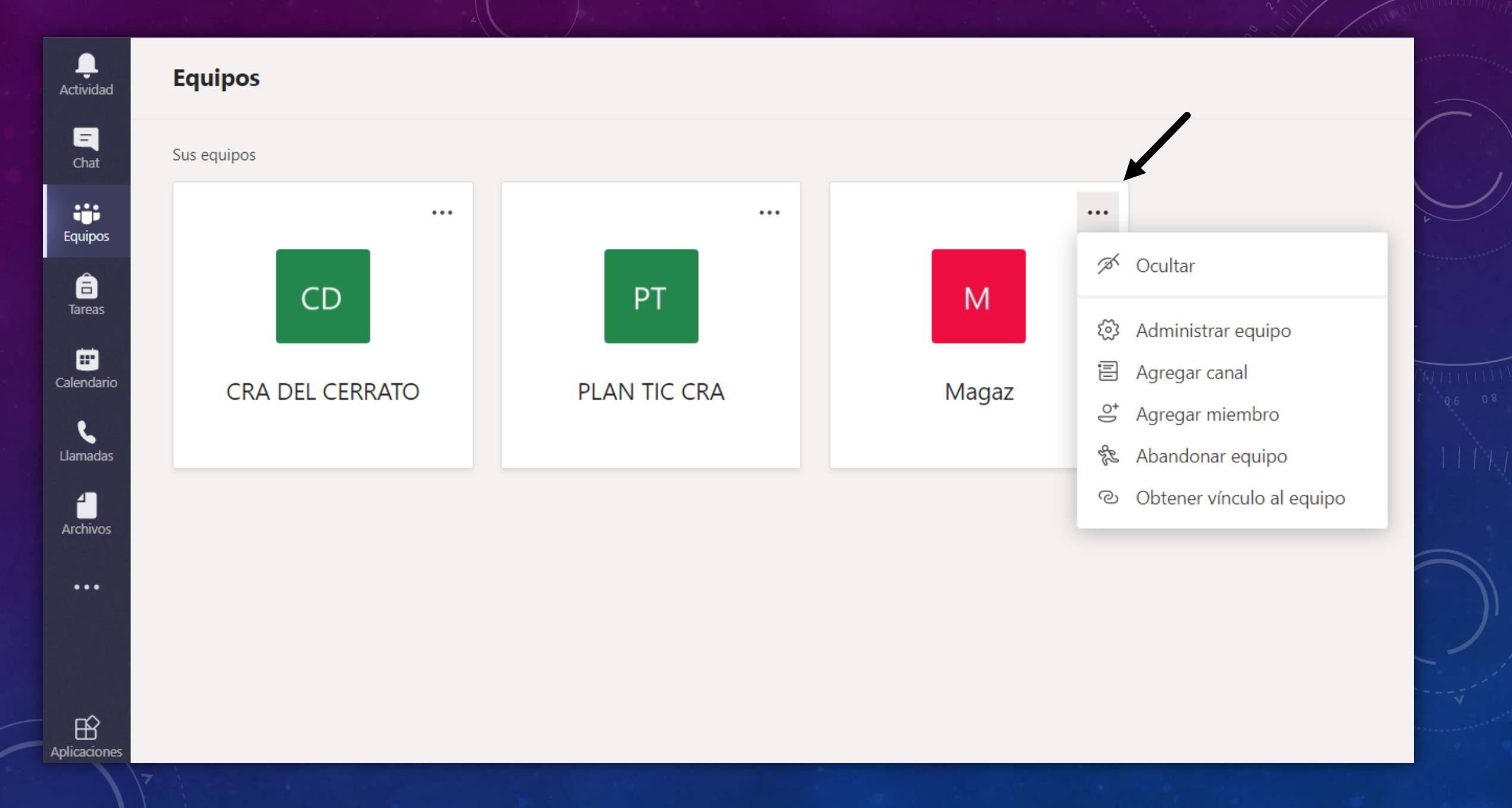

## EQUIPO: CONVERSACIONES, ARCHIVOS Y BLOC DE NOTAS

|                  | Busque o escriba un comando                                                   |
|------------------|-------------------------------------------------------------------------------|
| L<br>Actividad   | CRA DEL CERRATO > General ···                                                 |
| <b>–</b><br>Chat | Conversaciones Archivos Recursos WEB ~ +                                      |
| Equipos          | Recursos WEB                                                                  |
| areas            | Última edición: 22/10 Recursos matemáticas                                    |
| Calendario       | Recurso cálculo mental                                                        |
| <b>L</b> lamadas | https://es-es.xtramath.org/#/home/index                                       |
| •••              | Juego amigos del 10<br>https://www.vedoque.com/juegos/juego.php?j=suma10&l=es |
|                  | Juego contrarreloj tablas de multiplicar                                      |
|                  | https://www.tablasdemultiplicar.com/contrarreloj/                             |

## AÑADIR PESTAÑA

#### Agregar una pestaña

Convierta sus aplicaciones y archivos favoritos en pestañas en la parte superior del canal. Más aplicaciones

F

Forms

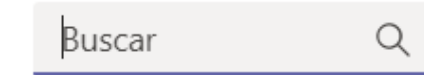

Power BI

ŵ

Planner

W

Pestañas para su equipo

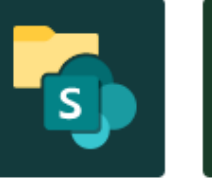

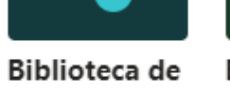

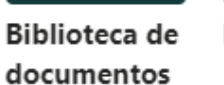

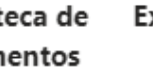

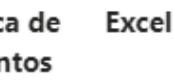

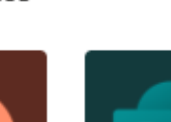

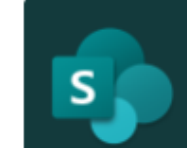

Х

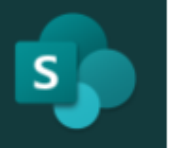

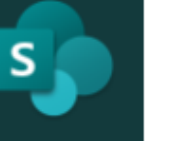

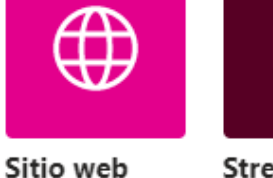

Ν

OneNote

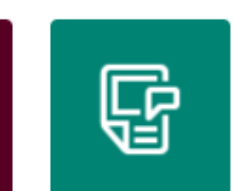

PDF

**مر** 4

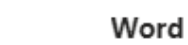

Más pestañas

PowerPoint

SharePoint

Stream

Wiki

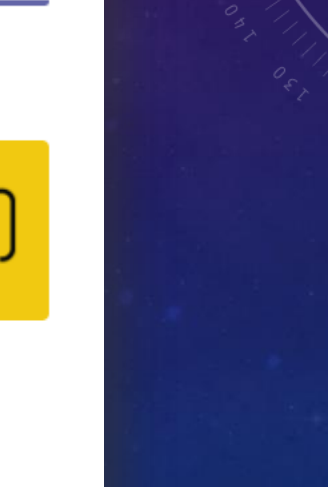

 $\times$ 

#### TAREAS

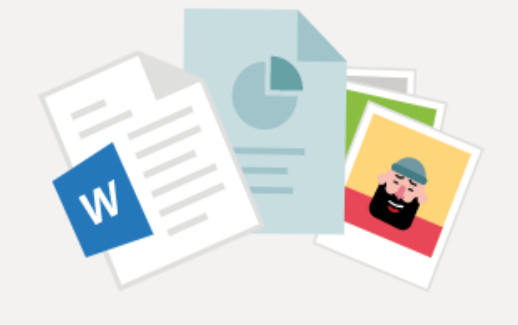

¡Se necesita una clase para comenzar a usar las tareas!

Profesores: empezad aquí.

Estudiantes: preguntad al profesor para crear la clase para vosotros.

Para crear una clase nueva, hay que dirigirse a la pestaña equipos. Allí crearemos nuestra tutoría o alguna clase que impartamos.

#### Próximamente

Borradores

Asignado (0)

Tarea

Cuestionario

Crear

Desde existente

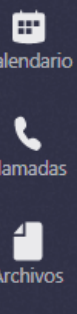

B Aplicaciones

(?)

#### **OPCIONES DE CREACIÓN:**

- Tarea nueva: añadir rúbricas, fecha de vencimiento, recursos, etc.
- Cuestionario: añadir desde ulletForms.
- Modificar tarea existente.  $\bullet$

# Calendario específico de cada equipo: útil para crear reuniones o añadir fechas de entregas.

| L<br>Actividad   |                                                | Calendario         | Q॔ Reunirse ahora   | + Nueva reunión        |                  |                      |              |               |  |
|------------------|------------------------------------------------|--------------------|---------------------|------------------------|------------------|----------------------|--------------|---------------|--|
| -<br>Chat        | [] Hoy < > Octubre de 2019 - Noviembre de 2019 |                    |                     |                        |                  |                      |              |               |  |
| Equipos          |                                                | <b>28</b><br>Iunes | <b>29</b><br>martes | <b>30</b><br>miércoles | <b>31</b> jueves | <b>01</b><br>viernes | 02<br>sábado | 03<br>domingo |  |
| areas            | 10:00                                          |                    |                     |                        |                  |                      |              |               |  |
| E Calendario     |                                                |                    |                     |                        |                  |                      |              |               |  |
| <b>L</b> lamadas | 11:00                                          |                    |                     |                        |                  |                      |              |               |  |
| Archivos         | 12:00                                          |                    |                     |                        |                  |                      |              |               |  |
|                  |                                                |                    |                     |                        |                  |                      |              |               |  |
|                  | 13:00                                          |                    |                     |                        |                  |                      |              |               |  |
|                  | 14:00                                          |                    |                     |                        |                  |                      |              |               |  |
|                  |                                                |                    |                     |                        |                  |                      |              |               |  |
| Ayuda            | 15:00                                          |                    |                     |                        |                  |                      |              |               |  |

### LLAMADAS Y ARCHIVOS

#### • Llamadas:

- Marcación rápida.
- Contactos.
- Historial
- Correo de voz.

#### • Archivos:

- Recientes
- Teams
- OneDrive
- Agregar almacenamiento en nube

## ¿ALGUNA DUDA?

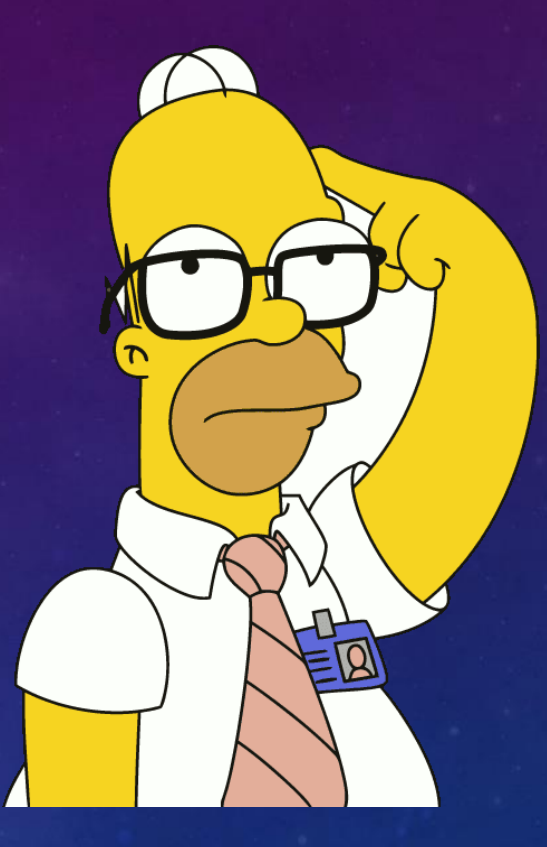

## PUESTA EN PRÁCTICA

 Debéis crear una tarea dentro de vuestro equipo/clase, con todos los elementos que hemos visto durante la sesión: recursos, rúbricas, limitaciones de tiempo, etc.

# N OneNote

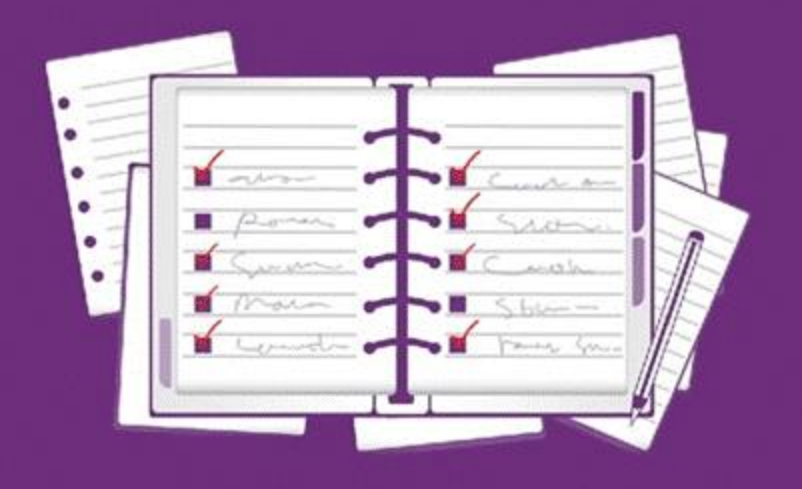

### CREAR BLOC DE NOTAS EN BLANCO

|  | 🔨 Educad | cyl | OneNote                                                    |             | Q      | ) Buscar       |
|--|----------|-----|------------------------------------------------------------|-------------|--------|----------------|
|  |          | +   | Nuevo 🗸                                                    |             |        |                |
|  |          | N   | Bloc de notas en blanco                                    | de nota     | is     | Compartidos co |
|  |          | 8   | 💵 Bloc de notas de clase                                   |             |        |                |
|  |          |     | N                                                          |             |        |                |
|  |          | N   | Office 365<br>OneDrive para la Empresa » » Doc             | cuments » [ | locs d | e notas        |
|  |          | N   | Taller Ajedrez<br>OneDrive para la Empresa » » Doc         | cuments » [ | locs d | e notas        |
|  |          | N   | Ciencias Naturales 1º<br>OneDrive para la Empresa » » Bloc | cs de notas | de cla | se             |

| Archivo Inicio Inse | ertar Dibujar Vista    | Ayuda      | a Abrir en la aplicación 🏾 🏾 ¿Qué desea hacer?                                                                                               |
|---------------------|------------------------|------------|----------------------------------------------------------------------------------------------------|
| ∽ r Calibri Light   | . ∼ 20 ∼ <b>N</b>      | К <u>S</u> | $\swarrow \checkmark \checkmark \checkmark \land \land \land \land \land \land \land \land \land \land \land \land \land \land \land \land $ |
| Taller              | r Ajedrez              | 9          | El tablero                                                                                                    |
| Tutoriales          | Las reglas del ajedrez |            | lunes, 4 de noviembre de 2019 12:31                                                                                                    |
| Normas              | El tablero             |            |                                                                                                    |
|                     | Las fichas             |            |                                                                                                    |
| + Sección           | + Página               |            |                                                                                                    |

**CREAR SECCIONES** Y PÁGINAS. ES LA FORMA DE ORGANIZAR APARTADOS Y SUBAPARTADOS DE CADA BLOC.

|    | OneNote JOS                    | Sé pastor diez     | Taller Ajedrez                                                                  |
|----|--------------------------------|--------------------|---------------------------------------------------------------------------------|
|    | Archivo <b>Inicio</b> Ins<br>♀ | ertar Dibujar<br>t | Vista Ayuda Abrir en la a<br><b>N</b> <i>K</i> <u>S</u> <u>∠</u> ~ <u>A</u> ~ ∢ |
|    | otebooks 🔲                     | =                  | Taller Ajedrez                                                                  |
|    | Taller Ajedrez                 | Tutoriales         | Cambiar nombre de sección                                                       |
|    | Office 365                     | Normas             | 🗙 Eliminar sección                                                              |
|    | Ciencias Naturales             |                    | Color de sección                                                                |
|    | JOSÉ en Educacyl               |                    | Pegar                                                                           |
| 11 | Curso 365                      |                    | Nueva sección     Coniar víngulo a la cassión                                   |
|    | Matemáticas 1º y 2º            |                    | Copiar vinculo a la sección                                                     |
|    | Valores sociales y c           |                    |                                                                                 |
|    | Más blocs de notas             |                    |                                                                                 |
|    |                                |                    |                                                                                 |

## <u>SECCIÓN</u>

BOTÓN DERECHO PARA DESPLEGAR MENÚ DE OPCIONES:

- CAMBIAR COLOR.
- AÑADIR PÁGINA O SECCIÓN.

|      | OneNote JOS              | É PASTOR DIEZ 🕨 Taller | Ajedr  | ez                           | Taller Ajed                      |
|------|--------------------------|------------------------|--------|------------------------------|----------------------------------|
| Are  | chivo <b>Inicio</b> Inse | ertar Dibujar Vis      | sta    | Ayuda Abrir en l             | la aplicación 🏼 🎖 ¿Qué desea hao |
| 9    | ∽ 🖞 ∽ Calibri Light      | ∼ 20 ~ <b>N</b>        | Κ      | <u>s</u> <u>v</u> <u>A</u> v | ✓ A <sub>2</sub> = ½ = √ ½ = √   |
| Note | ebooks                   | =                      | Taller | Ajedrez                      |                                  |
|      | Taller Ajedrez           | Tutoriales             |        | Las reglas del ajedrez       |                                  |
|      | Office 365               | Normas                 |        | El tablero                   | Pegar                            |
|      | Ciencias Naturales       |                        |        | Las fichas                   | Eliminar página                  |
|      | JOSÉ en Educacyl         |                        |        |                              | Mover o copiar                   |
|      | Curso 365                |                        |        |                              | Convertir en subpágina           |
|      | Matemáticas 19 y 29      |                        |        |                              | Promover subpágina               |
|      | Maternaticas 1 y 2       |                        |        |                              | Mostrar versiones                |
|      | Valores sociales y c     |                        |        |                              | Copiar vínculo a esta página     |
|      | Más blocs de notas       |                        |        |                              | Abrir en una pestaña nueva       |

# PÁGINA

BOTÓN DERECHO PARA DESPLEGAR EL MENÚ DE OPCIONES. SIMILAR A LOS APARTADOS QUE VIMOS EN SECCIONES.

## **BARRA DE HERRAMIENTAS**

- Archivo: imprimir o compartir.
- Inicio: Fuente, tamaño, párrafo...
- Insertar: Tabla, archivos, imágenes, audios...
- Dibujar: Muy útil para usar con tablet o pizarra digital.
- Vista: diferentes opciones de visualización.

## CREACIÓN CUADERNO DIGITAL (ONENOTE)

- Debéis crear un cuaderno digital para alguna de vuestras asignaturas, talleres o proyectos.
- Deberá incluir secciones con distintos colores, páginas y subpáginas.
- Se utilizarán diferentes tamaños y tipos de fuente.
- Se insertarán imágenes, vídeos y/o tablas.
- Alguna de las páginas incluirá anotaciones "a mano", subrayados, etc.